## Как завести лицевые счета сотрудникам.

В организации появился зарплатный проект и нужно завести сотрудникам лицевые счета. Для этого в разделе **Выплаты – Лицевые счета – Создать** заводим счет по реквизитам банка.

| 📃 Главное 🤱 К                   | (адры 🖩 Зарплата     | а 📰 Выплаты        | % Налоги и в | зносы | 🗊 Отчетность        | , справки 🛛 🖌 | Настройка | ₽ |  |  |
|---------------------------------|----------------------|--------------------|--------------|-------|---------------------|---------------|-----------|---|--|--|
| Начальная страница              | Лицевые счета сотру  | /дников ×          |              |       |                     |               |           |   |  |  |
| 🗲 → ★ Лицевые счета сотрудников |                      |                    |              |       |                     |               |           |   |  |  |
| Организация:                    |                      |                    |              | • (   | Сотрудник:          |               |           |   |  |  |
| Зарплатный проект:              |                      |                    |              | •     |                     |               |           |   |  |  |
| Создать                         |                      | - 0                | •            |       |                     |               |           |   |  |  |
| Сотрудник                       | 🔀 ЛИЦЕВОИ СЧ         | er c'              |              |       | о счета             |               |           |   |  |  |
| 💌 Иванов Иван Иван              | Записать и закрыт    | Записать           | Еще -        |       | 1584974549844444444 |               |           |   |  |  |
|                                 | Организация:         | Ромашка ООО        | P            |       |                     |               |           |   |  |  |
|                                 | Зарплатный проект:   | БАНК ВТБ (ПАО) №1  | Ŀ            |       |                     |               |           |   |  |  |
|                                 | Сотрудник:           | Иванов Иван Иван   | Ŀ            |       |                     |               |           |   |  |  |
|                                 | Номер лицевого счета | 158497454984444444 | 44           |       |                     |               |           |   |  |  |
|                                 | Дата открытия:       | 01.04.2021         |              |       |                     |               |           |   |  |  |
| l                               |                      |                    |              |       |                     |               |           |   |  |  |

Выбираем нужную организацию и зарплатный проект, в графу **Сотрудник** подтягиваем ФИО, а в **Номер лицевого счета** забиваем номер лицевого счета, а не номер банковской карты.

Чтобы ведомость в банк заполнялась автоматически в карточке у сотрудника (Кадры – Сотрудники) вкладка Выплаты, учет затрат нужно поставить галочку - Как всем, а в карточке организации (Настройка - Организации) в учетной политике во вкладке Выплата зарплаты поставить галочку Зачислением на карточку и выбрать зарплатный проект после этого Записать и закрыть.

| 🗮 Главное 🤱 Кадры                                                       | 🖩 Зарплата 🚍 Выплаты % Налоги и взносы 🗊 Отчетность, справки 🌽 Настройка                                                                                                    |  |  |  |  |  |  |  |  |
|-------------------------------------------------------------------------|----------------------------------------------------------------------------------------------------|--|--|--|--|--|--|--|--|
| 🔒 Начальная страница Ор                                                 | ганизации × Ромашка ООО (Организация) ×                                                                                                    |  |  |  |  |  |  |  |  |
| 🗲 → 📩 Ромашка ООО (Организация)                                         |                                                                                                    |  |  |  |  |  |  |  |  |
| Записать и закрыть 📄 Создать на основании - 💦 - 🕒 Настройки организации |                                                                                                    |  |  |  |  |  |  |  |  |
| Главное Основные сведени                                                | я Адреса и тепефоны Коды Фонды ЭДО Учетная политика и другие настройки                                                                                                    |  |  |  |  |  |  |  |  |
| <u>Ответственные лица</u><br><u>Учетная политика</u>                    | Ромашка ООО: Бухучет и выпл… ᠄ 🗆 🗙                                                                                                    |  |  |  |  |  |  |  |  |
| <u>Резервы отпусков</u><br>Бухучет и выплата зарплаты<br>Воинский учет  | Записать и закрыть Отмена<br>Бухгалтерский учет Выплата зарплаты<br>Дата выплаты зарплаты<br>в последний день текущего месяца<br>• в начале спедующего месяца 15 числа<br>Дата выплаты аванса: 30                                                                      |  |  |  |  |  |  |  |  |
|                                                                         | как правило, выплата выполняется:<br>○ Через кассу<br>④ Зачислением на карточку<br>Если у организации есть несколько зарллатных проектов<br>(соглашений о перечислении зарллаты на счета сотрудников),<br>укажите основной<br>Зарллатный проект. БАНК ВТБ (ПАО) №1 • ⊡ |  |  |  |  |  |  |  |  |

Лицевой счет так же можно завести сразу в карточке сотрудника по ссылке **Выплаты**, учет затрат (**Раздел Кадры – Сотрудники**).

| 🔒 Начальная страница                                                                                       | Сотрудники × | Иванов Иван Иванович (Сотрудник) 🗙 |             |  |  |  |  |  |  |
|----------------------------------------------------------------------------------------------------|--------------|------------------------------------|-------------|--|--|--|--|--|--|
| 🗲 🔿 🏠 Иванов Иван Иванович (Сотрудник)                                                                     |              |                                    |             |  |  |  |  |  |  |
| Записать и закрыть 📳 💽 🖉 Оформить документ - 🖨 Печать -                                                    |              |                                    |             |  |  |  |  |  |  |
| Личные данные Образование, квапификация Справки Семья Трудовая деятельность Страхование Напог на доходы    |              |                                    |             |  |  |  |  |  |  |
| Кадровые документы Начисления и удержания Отсутствия Воинский учет Выплаты, учет затрат Прямые выплаты ФСС |              |                                    |             |  |  |  |  |  |  |
| Организация: Ромашка ООО 🗗 Таб. номер: 0000-00061                                                          |              |                                    |             |  |  |  |  |  |  |
| Полное имя: Иванов И                                                                                       | ван Иванович | Склонения Изменить ФИО             |             |  |  |  |  |  |  |
| Фамилия: Иванов                                                                                            | Имя: Иван    | Отчество: Иванович                 | История ФИО |  |  |  |  |  |  |
| Не входит в составы групп сотрудников. Изменить                                                            |              |                                    |             |  |  |  |  |  |  |
| Дата рождения: 16.07.1998 – ИНН: ?                                                                         |              |                                    |             |  |  |  |  |  |  |
| Пол: Мужской                                                                                               | • C          | НИЛС: ?                            |             |  |  |  |  |  |  |

Ставим галочку **Зачислением на карточку**, выбираем ранее созданный **Зарплатный проект** и забиваем номер счета и когда он открыт.

| 🔳 Главное                                    | 🛃 Ка         | дры 📱     | Зар     | оплата   |              | Выплаты    | %       | Налог | и и взнось | I I       | Отче  | тность, спра        |
|----------------------------------------------|--------------|-----------|---------|----------|--------------|------------|---------|-------|------------|-----------|-------|---------------------|
| 🔒 Начальна                                   | я страница   | Сотрудні  | ики ×   | Иванов   | з Иван       | Иванович ( | Сотрудн | ик) × | Иванов И   | Лван Иван | ович: | Выплата за          |
| ← → Иванов Иван Иванович: Выплата зарплаты * |              |           |         |          |              |            |         |       |            |           |       |                     |
| 🔘 Как всем                                   |              | l         | Через к | accy     |              |            |         |       |            |           |       | <sub>с</sub> Бухгал |
| • Зачислением на карточку                    |              |           | БАНК Е  | ЗТБ (ПАС | ) <b>№</b> 1 |            |         |       |            |           | •     | Счет,               |
| О Перечислением на счет в банке              |              |           |         |          |              |            |         |       |            |           |       | Бухучє<br>          |
| 🔿 Через кас                                  | су           |           |         |          |              |            |         |       |            |           |       | <u>Истор</u>        |
| О Через раздатчика                           |              |           |         |          |              |            |         |       |            |           |       | P                   |
| Номер счета:                                 | 111111111111 | 111111111 |         |          |              |            |         |       | Открыт:    |           |       |                     |

Теперь можно создавать Ведомости в банк, и они будут заполняться автоматически.

Если вам требуется консультация по волнующим вопросам - заполните форму ниже или позвоните по тел.+7 (812) 334-44-71